## **GUIDA ASSO360 PER AVIS MARCHE**

### Configurazione dell'associazione con Asso360

L'associazione per Avis Marche è stata già configurata inserendo le informazioni fornite in fase di adesione inserendo anche le voci del piano dei conti personalizzate in accordo con il gruppo di lavoro.

Tuttavia potrete modificare le informazioni dell'associazione dalla sezione ASSOCIAZIONE nel menù alla vostra sinistra.

Per giunta sotto al menù "Associazione" trovate tutte le funzioni per la configurazione dell'account, ad esempio:

- Codici iva;
- Piano dei conti;
- Bilancio Preventivo;
- Ecc..

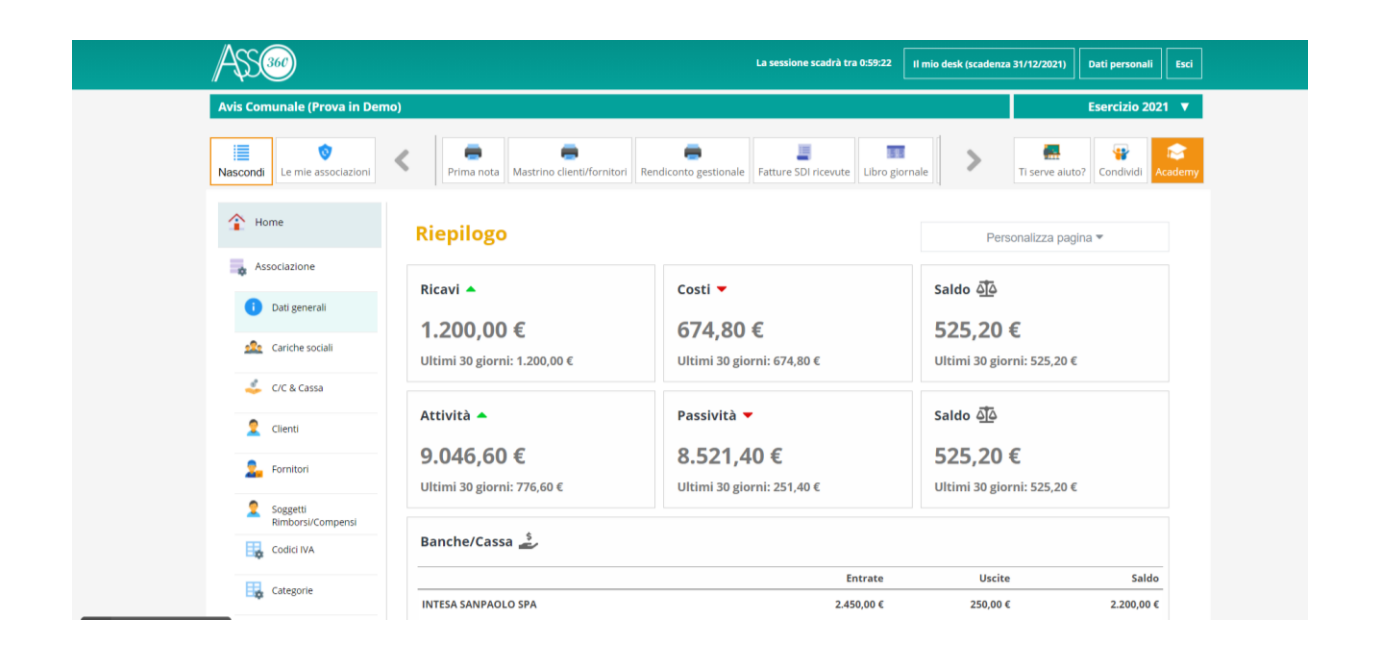

### Configurazione del Piano dei Conti con Asso360

Trovate nel piano dei conti una lista di voci standard ed alcune voci personalizzate che sono state inserite solo per AVIS Marche, tuttavia sarà sempre possibile poter aggiungere nuove voci qualora sia necessario.

Ricordiamo che per gli Enti del Terzo Settore il bilancio dev'essere composto da uno schema fisso che può derogare dallo standard previsto dal D.M. 05/03/2020 solo per i conti e sottoconti qualora il maggior dettaglio sia utile per una rappresentazione chiara, veritiera e corretta della contabilità.

Il Piano dei conti in Asso360 è strutturato attraverso:

- Gruppo;
- Mastro;
- Conto;
- Sottoconto.

Un esempio:

| RENDICONTO GESTIONALE                                     |                                           |  |  |  |  |
|-----------------------------------------------------------|-------------------------------------------|--|--|--|--|
| Gruppo                                                    | ONERI E COSTI                             |  |  |  |  |
| Mastro A) Costi e oneri da attività di interesse generale |                                           |  |  |  |  |
| Conto                                                     | 2) Servizi                                |  |  |  |  |
| Sottoconto                                                | a) Consulenza fiscale e amministrativa    |  |  |  |  |
| Sottoconto                                                | b) Costi relativi all'organo di controllo |  |  |  |  |
| Sottoconto                                                | c) Compensi per l'organo amministrativo   |  |  |  |  |

Per creare una nuova voce del piano dei conti occorre raggiungere dal menù Associazione >> Piano dei Conti, quindi aprire la maschera di inserimento cliccando sul pulsante "+ nuovo conto".

All'apertura della maschera di inserimento del conto, come potete notare dall'immagine seguente, sarà possibile inserire una nuove selezionando in sequenza il gruppo, mastro, conto e sottoconto.

Potrete aggiungere conto e sottoconto mentre Mastro e Gruppo dovranno sempre rimanere fissi per rispettare lo schema fisso previsto per il Terzo Settore.

| Ass                            | La sessione scadrà tra 0:56:51                                                                                                    | It mio desk (scadenza 31/12/2021) Dati personali Esci |
|--------------------------------|----------------------------------------------------------------------------------------------------|-------------------------------------------------------|
| Avis Comunale (Prova in Demo)  | NUOVO CONTO (*) I dati sono obbligatori                                                                                             | Esercizio 2021 🔻                                      |
| Nescondi Le mie associationi R | Gruppo (*)<br>40000000 - Proventi e Ricavi<br>Mastro<br>40100000 - Ricavi, rendite e proventi da attività di interesse generale (A) | V Revenue autor                                       |
| Thome PER                      | Nuovo mastro Lettera di raggruppamento (inserire solo se definito un nuovo mastro) Conto Conto                                      |                                                       |
| Associazione Gestisci          | 40104000 - Erogazioni Liberali (A)                                                                                                  | ·                                                     |
| Dati generali     • Nuc        | Erogazione dal Comune di Ancona                                                                                                    |                                                       |
| 🙆 Canche social 10 🚍           | Istituzionale     Commerciale                                                                                                    | «< < > »»                                             |
| 🚣 C/C & Cassa Codi             | O Promiscue<br>Inserire depo                                                                                                    | Tp Azioni<br>† #                                      |
| 2 Clienti Selezione            | Futtimo conto                                                                                                    | × 7                                                   |
| 2 Formitori accore             |                                                                                                    | 2 B                                                   |
| Soggetti<br>Rimbors/Compensi   | Chiudi                                                                                                    | alva 🚽 🔒                                              |
| Codio IVA 00101                |                                                                                                    |                                                       |
| Categorie. 00102               |                                                                                                    | 2 R                                                   |

### Avvio della contabilità usando Asso360: scritture di apertura conti

All'avvio della contabilità usando il criterio di competenza economica (contabilità ordinaria), l'associazione dovrà riportare i saldi iniziali del patrimonio nella data di inizio dell'esercizio.

Per fare ciò lo stato patrimoniale iniziale dovrà essere riportato, come dalla schermata riportata nell'esempio di seguito, dalla funzione Prima Nota dalla voce di menù Contabilità.

All'apertura della sezione "prima nota" comparirà un pulsante di inserimento da cui poter aggiungere le registrazioni (+ nuova prima nota).

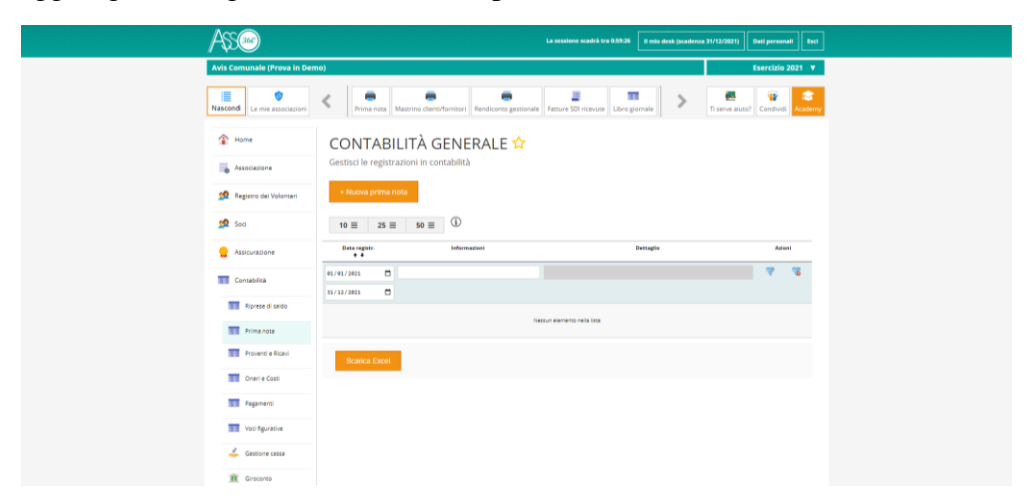

All'apertura della sezione di registrazione della prima nota occorre inserire le voci patrimoniali ricercando, per ogni riga, la voce del piano dei conti corrispondente.

### \*per maggiore semplicità tenete a portata di mano il piano dei conti così da ricercare la voce desiderata.

|             | Template reg. ricorrente  | ^ Piano dei conti                                            | Dare                                  | Avere     | ·               |
|-------------|---------------------------|--------------------------------------------------------------|---------------------------------------|-----------|-----------------|
|             | Selezione V               | 10304042 - INTESA SANPAOLO SPA FILIALE DI ANCONA de 100 2021 | 1250                                  | 0,00      |                 |
|             | Tipo documento (*)        |                                                              |                                       |           |                 |
|             | Generica 🗸                | 10203060 - Crediti verso altri enti del Terzo settore        | 500                                   | 0,00      |                 |
|             | Data registrazione (*)    | 10302020 - Craditi varso anti subblici                       | 6520                                  | 0.00      | ndividi Academy |
|             | 01/01/2021                |                                                              | 0020                                  | 0,00      |                 |
|             | Data documento            | 20101010 - Fondo di dotazione dell'ente                      | 0,00                                  | 5000      |                 |
| - Home      | 01/01/2021                |                                                              |                                       | 1000      |                 |
|             | Nuovo Centro di costo     | 20411020 - Debiti verso collaboratori                        | 0,00                                  | 1200      |                 |
| Associazio  |                           | 20401010 - Debiti verso banche                               | 0,00                                  | 2070      |                 |
|             | Centro di costo           |                                                              |                                       |           |                 |
|             | Nuovo Centro di costo 2   | Cerca conto                                                  | 0,00                                  | 0,00      |                 |
|             |                           | Cerca conto                                                  | 0.00                                  | 0.00      |                 |
| 👷 Soci      | Centro di costo 2         |                                                              |                                       |           |                 |
|             | Selezione 🗸               | Cerca conto                                                  | 0.00                                  | 0,00      |                 |
|             | Note (*)                  | Carea conta                                                  | 0.00                                  | 0.00      | Azioni          |
| Assicurazio | APERTURA CONTI 2021       |                                                              |                                       | 0,00      |                 |
|             |                           | Cerca conto                                                  | 0,00                                  | 0,00      | 7 7             |
|             | Allegato                  |                                                              | · · · · · · · · · · · · · · · · · · · | ]         | · •             |
|             | Scegli file Nessuezionato |                                                              |                                       |           |                 |
|             | Registrazione ricorrente  | Totale                                                       | 8270,00 €                             | 8270,00 € |                 |
|             |                           | *                                                            |                                       |           |                 |
|             |                           |                                                              |                                       |           |                 |
|             | Chiudi                    |                                                              |                                       | Salva     |                 |
|             | Childa                    |                                                              |                                       | Salva     |                 |
|             | Costi                     |                                                              |                                       |           |                 |

### La registrazione in contabilità Ordinaria dell'Avis Comunale.

Focalizziamo l'attenzione al fine di rappresentare la modalità di registrazione delle "entrate", o meglio i proventi e ricavi dell'associazione seguendo il regime di contabilità di partita doppia (ordinario). Ci focalizziamo in questa breve guida nella contabilità di una Avis Comunale facendo alcuni riferimenti alle registrazioni tipiche di ricavo e di costo.

#### Indicazioni per la contabilità 2021 di AVIS Marche

#### AVIS Regionale delle Marche raccomanda dal 2021 di:

- 1) Gestire la contabilità come previsto dalla Riforma del Terzo Settore per le Organizzazioni di Volontariato (ODV)... Nuovi schemi di bilancio obbligatori dal 2021 *D.M.* 05/03/2020;
- 2) Seguire il regime di contabilità ordinaria come da indicazioni dell'AVIS Nazionale;
- 3) Contabilizzare in considerazione delle voci previste dall'**accordo STATO-REGIONI** (Allegati A, B e C) *Convenzione 03/10/2016*.

Ricordiamo che in Asso360 ciascuna associazione AVIS troverà un piano dei conti utile alla contabilizzazione di Ricavi e Costi in base alla personalizzazione individuata. Ogni AVIS tuttavia potrà personalizzare a sua volta le voci qualora non siano sufficientemente rappresentate.

# La contabilità di partita doppia con Asso360 registra il metodo di contabilizzazione indiretto, ovvero due registrazioni indipendenti del costo e del ricavo da quella dell'effettivo pagamento.

#### **Esempio:**

| REGISTRAZIONE QUOTE DA SOCI    |      |       |  |  |  |  |  |
|--------------------------------|------|-------|--|--|--|--|--|
| 01/04/2021                     | DARE | AVERE |  |  |  |  |  |
| Proventi da quote associative  |      | 1000  |  |  |  |  |  |
| Crediti verso soci e fondatori | 1000 |       |  |  |  |  |  |

| PAGAMENTO QUOTA SOCI           |      |       |  |  |  |  |  |
|--------------------------------|------|-------|--|--|--|--|--|
| 01/04/2021                     | DARE | AVERE |  |  |  |  |  |
| Banca c/c                      | 1000 |       |  |  |  |  |  |
| Crediti verso soci e fondatori |      | 1000  |  |  |  |  |  |

### La registrazione in contabilità dei ricavi e proventi

### 1) Rimborsi dall'ASUR per le donazioni di sangue.

La registrazione può essere fatta in due modalità:

- Attraverso la creazione di una fattura di vendita;
- Mediante registrazione in partita doppia dalla funzione Contabilità >> Proventi e Ricavi

Qualora si usi la funzione di fatturazione presente in Asso360, questa potrà generare il documento di fattura dall'apposita sezione FATTURAZIONE >>> FATTURE CLIENTI. Questa funzione genera una fattura in PDF che potrete inviare ad esempio alla ASUR.

1) Generazione della Fattura

| Home                   | FATTUR<br>Gestisci le fattu | E ☆<br>ire della tua as  | soci | lazione                 |                          |   |                                   |          |     |      |
|------------------------|-----------------------------|--------------------------|------|-------------------------|--------------------------|---|-----------------------------------|----------|-----|------|
| Associazione           | + Nuova fattu               | ra                       |      |                         |                          |   |                                   |          |     |      |
| 👥 Soci                 | 10                          | ≡ 50 ≡                   | G    | D                       |                          |   |                                   |          |     |      |
| Assicurazione          | Numero<br>+ +               | Data<br>+ +              |      | Nominative/Rag. Sociale | Data pag.                |   | Banca/Cassa                       | Totale   | Azi | ioni |
| Contabilità            |                             | e1/01/2021<br>31/12/2021 | 0    |                         | gg/mn/aaaa<br>gg/mn/aaaa | 0 | Selezione conto di prelievo/car 🛩 |          | 7   | 4    |
| 📑 🎽 Abbonamenti        | 1                           | 11/04/2021               |      | AZIENDA SANITARIA UNICA |                          |   | BANCA SELLA SPA                   | 1.000.00 | 2   | 9    |
| Fatturazione           |                             |                          |      | REGIONALE               |                          |   |                                   |          |     |      |
| Da inviare allo SDI    | Scarica Exce                | al III                   |      |                         |                          |   |                                   |          |     |      |
| Da scaricare dallo SDI |                             |                          |      |                         |                          |   |                                   |          |     |      |
|                        |                             |                          |      |                         |                          |   |                                   |          |     |      |

La generazione della fattura registra in contabilità il provento ed il relativo credito.

Creando una fattura potete inserire l'anagrafica del Cliente, ovvero dell'ente a cui è destinata la fattura e personalizzare all'interno dell'anagrafica la voce del piano dei conti correlata a quella registrazione. La creazione dell'anagrafica può essere fatta dalla funzione Associazione >>> Clienti oppure direttamente nel momento della registrazione della fattura.

#### 2) Registrazione in contabilità del Provento/Ricavo

Contestualmente la generazione della fattura crea in contabilità la relativa registrazione:

| PROV                                                                                                    | ENTI (Av                                                                                                    | ere)                                                                              |                                           |                                                        |                                  |                        |           |                                                                                 |
|----------------------------------------------------------------------------------------------------|----------------------------------------------------------------------------------------------------|-----------------------------------------------------------------------------------|-------------------------------------------|--------------------------------------------------------|----------------------------------|------------------------|-----------|---------------------------------------------------------------------------------|
| Nascondi Le mie associazioni                                                                                                    | K Scadenze Piano de                                                                                                    | ei conti Oneri e Costi Bilancio M                                                 | estrino clienti/fornitori Re              | ediconto gestional-                                    | >                                | Ti serve aiuto?        | Condividi | 📚<br>Academy                                                                    |
| Home                                                                                                    | PROVENTI E<br>Gestisci le registrazion                                                                                                    | i In contabilità                                                                  |                                           |                                                        |                                  |                        |           |                                                                                 |
| 👷 Registro dei Volontari                                                                                                    | + Nuovo provento/rica                                                                                                    | ivo                                                                               |                                           |                                                        |                                  |                        |           |                                                                                 |
| Registro dei Volontari                                                                                                    | + Nuovo provento/rico                                                                                                    | 50 = (j)                                                                          |                                           | Dettarlin                                              |                                  |                        | Âtio      | 1                                                                               |
| Registro dei Volontari       1       1       1       1       1       1       1       1       1       1       1       1       1       1       1       1       1       1       1       1       1       1       1       1       1       1       1       1       1       1       1       1       1       1       1       1       1       1       1       1       1       1       1       1       1       1       1       1       1       1       1       1       1       1       1       1       1       1       1       1       1       1       1       1       1       1 <t< th=""><th>+ Nuovo provento/rica<br/>10 = 25 =<br/>Data registr.<br/>* *</th><th>50 = 3<br/>Information</th><th></th><th>Dettaglio</th><th></th><th></th><th>Atte</th><th>1</th></t<> | + Nuovo provento/rica<br>10 = 25 =<br>Data registr.<br>* *                                                                                                    | 50 = 3<br>Information                                                             |                                           | Dettaglio                                              |                                  |                        | Atte      | 1                                                                               |
| Registro del Volonteri     Registro del Volonteri     Soci     Assicurazione     Contabilità                                                                                                    | + Nuovo provento/rice                                                                                                    | 50 E D                                                                            | _                                         | Dettaglio                                              |                                  |                        | Ation     | u<br>90                                                                         |
| Registro del Volonteri       Soci       Assicurazione       Contabilità       Registro di saldo                                                                                                    | + Nuovo proventa/rica      10                                                                                                    | 50 = ①                                                                            | Dare                                      | Dettaglio                                              | Avere                            |                        | Atles     | vi<br>100                                                                       |
| Registro del Volontari      Soci      Assicurazione      Contabilità      Regrese di saldo      Prime nate                                                                                                    | Nuovo provento/rick      10 = 25 =      Data registr.      2/01/2021      1/02/2021      1/02/2021      Albed                                                                                                    | NO<br>50 E ①<br>Infernation<br>mr. 1 del 1104/2021<br>a plantane Unice Attionne.E | Dave<br>Credit verso clent<br>> 11042001  | Dettaglio<br>1000.00 € Proveno<br>con enti-            | Avere<br>da contrati<br>pubblici | 1900.00 ¢              | Atlos     | 11<br>10<br>10<br>10<br>10<br>10<br>10<br>10<br>10<br>10<br>10<br>10<br>10<br>1 |
|                                                                                                    | Nuovo provento/rick      10      25      25      0      0      0      0      0      0      0      0      0      0      0      0      0      0      0      0      0      0      0      0      0      0      0      0      0      0      0      0      0      0      0      0      0      0      0      0      0      0      0      0      0      0      0      0      0      0      0      0      0      0      0      0      0      0      0      0      0      0      0      0      0      0      0      0      0      0      0      0      0      0      0      0      0      0      0      0      0      0      0      0      0      0      0      0      0      0      0      0      0      0      0      0      0      0      0      0      0      0      0      0      0      0      0      0      0      0      0      0      0      0      0      0      0      0      0      0      0      0      0      0      0      0      0      0      0      0      0      0      0      0      0      0      0      0      0      0      0      0      0      0      0      0      0      0      0      0      0      0      0      0      0      0      0      0      0      0      0      0      0      0      0      0      0      0      0      0      0      0      0      0      0      0      0      0      0      0      0      0      0      0      0      0      0      0      0      0      0      0      0      0      0      0      0      0      0      0      0      0      0      0      0      0      0      0      0      0      0      0      0      0      0      0      0      0      0      0      0      0      0      0      0      0      0      0      0      0      0      0      0      0      0      0      0      0      0      0      0      0      0      0      0      0      0      0      0      0      0      0      0      0      0      0      0      0      0      0      0      0      0      0      0      0      0      0      0      0      0      0      0      0      0      0      0      0      0      0      0      0      0      0      0      0      0      0      0 | 50 至         ①           Information                                              | Dare<br>Credit verso stand<br>> 11/04/001 | Dettaglio<br>1000.00 C Provent<br>con etc<br>1000.00 C | Avere<br>da contrato<br>pubblici | 1900,00 ¢<br>1900,00 ¢ | voitA     | 11<br>10<br>10<br>10<br>10<br>10<br>10<br>10<br>10<br>10<br>10<br>10<br>10<br>1 |

#### 3) Registrazione dell'incasso della fattura

La fattura generata avrà creato una scadenza che ci darà la possibilità di saldare l'incasso in unica soluzione oppure in più soluzioni.

Potrete trovare la scadenza e quindi provvedere al pagamento dalla sezione SCADENZE nel menù e quindi cliccare sulla banconota per procedere a registrare l'incasso della fattura:

| Home                   | SCADEN            | ZE DOCUM                             | IENTI             |           |                  |               |                |               |       |                  |
|------------------------|-------------------|--------------------------------------|-------------------|-----------|------------------|---------------|----------------|---------------|-------|------------------|
| Associazione           | Gestisci le scad  | enze dei pagamenti (                 | dei documenti 対   | r i i     |                  |               |                |               |       |                  |
| Registro del Volontari | 10                | ≡ 50 ≡ <sup>(j)</sup>                |                   |           |                  |               |                |               |       |                  |
| Sect                   | Data Scad.<br>+ + | Cliente/Formit.                      | Tipo Doc.<br>+ +  | Num. Doc. | Data Dor.<br>+ + | Importe       | imp.<br>Pagato | Pagato<br>† 4 | Azion |                  |
| Assicurazione          | e1/e1/2021        | 1                                    | Selezione 👻       |           | 55/mn/8588       | •             |                | Selezi 🗸      | 7     | 3                |
| Contabilità            | 31/12/2821        | 2                                    |                   |           | gg/m/asaa        | ٥             |                |               |       |                  |
| Abbonamenti            | 11/04/2021        | AZIENDA SANITARIA UNICA<br>REGIONALE | Fattura divendita | ,         | 11/04/2021       | 1.000.00<br>¢ | 0.00€          | No            | III 🗍 | ×<br>o pagamento |
| Fatturazione           | Scanca Exce       | 1                                    |                   |           |                  |               |                |               |       |                  |
| Ricevute               |                   |                                      |                   |           |                  |               |                |               |       |                  |
| Scadenze               |                   |                                      |                   |           |                  |               |                |               |       |                  |

#### 4) Pagamento della fattura

Potrete quindi ritrovare l'incasso nella sezione dei pagamenti sotto al menù contabilità:

| 🚹 Home                   | PAGAMENT                | ר ב                                                  |                                                      |                                 |           |        |   |
|--------------------------|-------------------------|------------------------------------------------------|------------------------------------------------------|---------------------------------|-----------|--------|---|
| Associazione             | Gestisci le registrazio | ni in contabilità                                    |                                                      |                                 |           |        |   |
| 👷 Registro dei Volontari | + Nuovo pagamento       |                                                      |                                                      |                                 |           |        |   |
| 👷 Soci                   | 10 ≡ 25 ≡               | 50 = (Ì                                              |                                                      |                                 |           |        |   |
| Sicurazione              | Data registr.<br>↑ ♦    | Informazioni                                         |                                                      | Dettaglio                       |           | Azioni |   |
| Contabilità              | 01/01/2021              |                                                      |                                                      |                                 |           | 7 7    |   |
| Contabilità              | 31/12/2021              |                                                      |                                                      |                                 |           |        |   |
| Riprese di saldo         | 11/04/2021 Paga         | mento scadenza del 11/04/2021 fattura di vendita nr. | Dare                                                 | Avere                           |           |        | 2 |
| Prima nota               | 2021.<br>AZIEN          | 11<br>IDA SANITARIA UNICA REGIONALE                  | BANCA SELLA SPA<br>FILIALE DI ANCONA c/c<br>100 2021 | 1000,00 € Crediti verso clienti | 1000,00 € |        |   |
| Proventi e Ricavi        |                         |                                                      |                                                      | 1000,00 €                       | 1000,00 € |        |   |
| Oneri e Costi            | Scarica Excel           |                                                      |                                                      |                                 |           |        |   |
|                          |                         |                                                      |                                                      |                                 |           |        |   |

#### 5) Verifica nel Mastrino Clienti/Fornitori

**Per ricercare il mastrino potete farlo da Stampe>>Mastrini** così da comprendere le movimentazioni attinenti una anagrafica.

| AVIS Augusta | MASTRI<br>Avis Com<br>VIALE DEL<br>Codice fisc | NO<br>unale (Prova in Demo)<br>L.A. REPUBBLICA 98 - Ancona (AN)<br>ale: 92027300448 - P. Iva: 92027300448 |               |            |           |           |
|--------------|------------------------------------------------|----------------------------------------------------------------------------------------------------|---------------|------------|-----------|-----------|
|              | Cliente: AZIENI                                | DA SANITARIA UNICA REGIONALE                                                                              |               |            |           |           |
| Sede         | e legale: Via Ca                               | duti del Lavoro, 40 Ancona AN                                                                             |               |            |           |           |
| Codice       | fiscale: 021758                                | 360424                                                                                                    |               |            |           |           |
| 1            | Periodo: 01/01/2                               | 2021 - 31/12/2021                                                                                         |               |            |           |           |
|              |                                                |                                                                                                    |               |            |           |           |
| Deta         | Data documento                                 | Desortzione                                                                                               | Data scadenza | Dere       | Avere     | Saldo     |
| 11/04/2021   | 11/04/2021                                     | Fattura nr. 1 del 11/04/2021                                                                              | 11/04/2021    | 1.000,00 € |           | 1.000,00€ |
| 11/04/2021   | 11/04/2021                                     | Pagamento scadenza del 11/04/2021 fattura di vendita nr. 2021/1                                           |               |            | 1.000,00€ | 0,00€     |

#### 1) Verifica in Prima Nota delle Clienti/Fornitori

In Stampe >> prima nota potrete analizzare la singola voce del piano dei conti e le relative registrazioni, come ad esempio il conto banca

### La registrazione in contabilità di Oneri e costi

### 2) Esempio: Ricevimento della fattura per servizi di ristorazione.

La registrazione può essere fatta in 3 modalità:

- Attraverso la creazione di una **fattura di acquisto manuale** (in fatturazione >> Fatture fornitori);
- Mediante registrazione in partita doppia dalla funzione **Contabilità** >> **Oneri e Costi;**
- Attraverso la **fattura elettronica** nel formato XML.

#### Fattura di acquisto manuale

Qualora si voglia inserire una "spesa" dalla funzione fattura di acquisto (Fatturazione >> Fatture Fornitori) questa verrà automaticamente registrata in contabilità nella sezione Oneri e Costi, quindi nel rendiconto gestionale.

#### Pagamento della fattura

Nelle "scadenze" trovate la lista delle fatture da pagare/incassare per generare il movimento contabile.